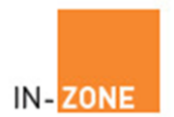

# **LEAGUE-ZONE – ADMIN GUIDE V3**

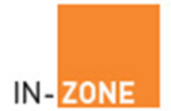

## **Table of Contents**

| 1 A<br>2 N<br>2.1 | Administrator Login                              |
|-------------------|--------------------------------------------------|
| 2.2               | Managing Members – Batch Upload5                 |
| 2.3               | Managing Members - Find6                         |
| 2.4               | Managing Members – Updating Details7             |
| 2.5               | Managing Members - Permissions8                  |
| 3 L<br>3.1        | eague Setup9<br>League Setup – Name your League9 |
| 3.2               | League Setup – Start and End dates10             |
| 3.3               | League Setup – Naming Your Divisions12           |
| 3.4               | League Setup – Add Divisions to the League13     |
| 3.5               | League Setup – Adding players into divisions     |
| 3.6               | League Setup - Scores22                          |
| 3.8               | Removing a division from your league25           |
| 3.9               | League Setup - Publishing your league26          |
| 3.1               | 0 League Setup – Link the league to your website |
| 3.1               | 1 League Setup – Month End Rollover29            |
| 4 S<br>4.1        | Scores                                           |
| 4.2               | Scores – Entering Match Results Administrators   |
| 4.3               | Scores – Closing the league                      |

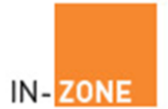

## 1 Administrator Login

To administer your leagues please login at <u>https://www.in-</u> zone.co.uk/admin

Enter your: company name user name password

These details will have been emailed to you during League-Zone registration.

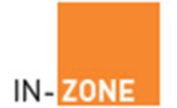

## 2 Managing Your Members

### 2.1 Add New Members – Individually

From the main menu click **Member Admin**, **Add Member** and enter your new member details and click the **Save** button to finish.

| Add New M      | ember            |                     |                 |        |        |
|----------------|------------------|---------------------|-----------------|--------|--------|
| Name           |                  | Membership          |                 |        |        |
| Number*        | þ00436           | Туре                | [Please Select] | ~      |        |
| Title          |                  | Payment Method      | Not Specified   | ~      |        |
| Initials       |                  | Joined              | 13 🗸 March 🗸    | 2023 🗸 |        |
| First Name*    |                  | Renewal Due         | 13 V March V    | 2024 🗸 |        |
| Surname*       |                  | Last updated        | 13/03/2023      |        |        |
| Post Nominals  |                  | Date Of Birth       | 1 🗸 January 🗸   | 1900 🗸 |        |
| Salutation     |                  | Exclude from emails |                 |        |        |
| Address        |                  |                     |                 |        |        |
| Line 1*        |                  |                     |                 |        |        |
| Line 2         |                  |                     |                 |        |        |
| City           |                  |                     |                 |        |        |
| County         | Avon 🗸           |                     |                 |        |        |
| Postcode*      |                  |                     |                 |        |        |
| Country        | United Kingdom 🗸 |                     |                 |        |        |
| Contact        |                  |                     |                 |        | Public |
| Home phone +44 |                  | United Kingdom      |                 | ~      | ~      |
| Work phone +44 |                  | United Kingdom      |                 | ~      |        |
| Mobile +44     |                  | United Kingdom      |                 | ~      |        |
| Email Hama     |                  | _                   |                 |        |        |
| Email Home     |                  |                     |                 |        |        |
| Email Work     |                  |                     |                 |        |        |
| RETURN TO L    | IST              |                     |                 | SAVE   |        |

**NOTE:** If new membership types are required click the List Membership Types link from the main Member Admin main menu. Once added the Membership Type drop down box will include your new membership type.

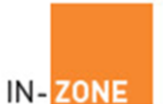

### 2.2 Managing Members – Batch Upload

Upload a CSV file containing your member details. CSV files may be exported from many software applications or created with tools such as Microsoft Excel.

If the data uploaded contains members with the same membership number the new details will overwrite the existing data. All other member details will create a new member on the database.

The file must contain the following data fields, in the correct order and format. Fields marked \* cannot be left blank. If you would like to download a sample file please login to your account click Member Admin, Find Member and click the Download button.

The table below lists out what the various fields within the upload file mean.

| Field                    | Data Type | Max Size   |
|--------------------------|-----------|------------|
| * Membership ID / Number | text      | 15         |
| * First Name / Initial   | text      | 30         |
| * Surname                | text      | 30         |
| * Address Line 1         | text      | 50         |
| Address Line 2           | text      | 50         |
| * City / Town            | text      | 50         |
| County / State           | text      | 50         |
| * Postcode / Zip Code    | text      | 10         |
| Country                  | text      | 30         |
| E-Mail Address           | text      | 100        |
| Contact Phone            | text      | 20         |
| Mobile                   | text      | 20         |
| Membership Type          | text      | 50         |
| * Renewal / Expiry date  | date      | dd/mm/yyyy |

To upload the file, click on the Browse button to locate the CSV file then click on the Upload button.

|        | Browse |
|--------|--------|
| Upload |        |

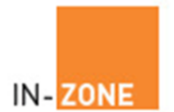

### 2.3 Managing Members - Find

Click Member Admin and **Find Member** from the menu.

#### Find member

| First name |             | Surname             | FIND          |
|------------|-------------|---------------------|---------------|
| Home email |             | Work email          | PART          |
| Home phone |             | Work phone          | PARTSK FOR SK |
| Postcode   |             | Mobile              | RESET         |
| Туре       | [All types] | Member# Exact Match |               |

The system supports wildcard searching so entering 'Te' will return all 'Test' and 'Testers' etc.

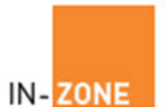

#### 2.4 Managing Members – Updating Details

Your members can update their own details via the league zone member interface using the url link you supply them from the league system administration links screen.

The administrator can also View / Edit membership records as follows:

From the Find member screen click the View or Amend button:

|                                      | nper                                   |                                       |                                                                                                    |                             |                                                                         |        |                  |          |
|--------------------------------------|----------------------------------------|---------------------------------------|----------------------------------------------------------------------------------------------------|-----------------------------|-------------------------------------------------------------------------|--------|------------------|----------|
| First name                           | te                                     |                                       | Surnar                                                                                               | ne                          |                                                                         | FIND   |                  |          |
| Home email                           |                                        |                                       | Work em                                                                                              | ail                         | DART.                                                                   | E FUIL |                  |          |
| Home phone                           |                                        |                                       | Work pho                                                                                             | ne                          |                                                                         |        |                  |          |
| Postcode                             |                                        |                                       | Mob                                                                                                  | ile                         |                                                                         | RESET  |                  |          |
| Туре                                 | [All                                   | types]                                | ✓ Member                                                                                             | er# 🗌 🗆 E                   | Exact Match                                                             |        |                  |          |
| Please enter 3                       | or more ch                             | aracters in the First N               | lame field                                                                                           |                             |                                                                         |        |                  |          |
| <u>Number</u>                        | Name                                   | <u>Surname</u>                        | Renewal                                                                                              | <u>Email(H)</u>             | Phone(H)                                                                | Login  | View             | Edit     |
| TEST1                                | Testing                                | Smith1                                | 31/03/2021 test1_                                                                                    | cl.co.uk                    | 01908233666                                                             |        | Q                | Ð        |
| 000429                               | Test                                   | Test                                  |                                                                                                    |                             |                                                                         |        |                  |          |
|                                      |                                        | lest                                  | 03/11/2021 mtest                                                                                     |                             | 01908233666                                                             |        | Q                | ⇒        |
| 000430                               | Test102                                | Test102                               | 03/11/2021 mtest<br>03/11/2021 test10                                                                | uk                          | 01908233666<br>01908233666                                              |        | Q<br>Q           | <b>→</b> |
| 000430<br>000431                     | Test102<br>Testing                     | Test102<br>Smith3                     | 03/11/2021 mtest<br>03/11/2021 test10<br>07/11/2021 Live_1                                           | :<br>uk<br>co.uk            | 01908233666<br>01908233666<br>01908233666                               |        | Q<br>Q<br>Q      | 2<br>2   |
| 000430<br>000431<br>000432           | Test102<br>Testing<br>Test16           | Test102<br>Smith3<br>Test16           | 03/11/2021 mtest<br>03/11/2021 test10<br>07/11/2021 Live_1<br>31/12/2025 test11                      | :<br>uk<br>:o.uk<br>ik      | 01908233666<br>01908233666<br>01908233666<br>01908233666                |        | 0<br>0<br>0<br>0 |          |
| 000430<br>000431<br>000432<br>000433 | Test102<br>Testing<br>Test16<br>Test21 | Test102<br>Smith3<br>Test16<br>Test21 | 03/11/2021 mtest<br>03/11/2021 test10<br>07/11/2021 Live_1<br>31/12/2025 test11<br>31/12/2025 test21 | :<br>uk<br>:o.uk<br>ik<br>k | 01908233666<br>01908233666<br>01908233666<br>01908233666<br>01908233666 |        |                  |          |

At the Edit Member details screen make your changes and click the Save button.

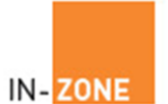

#### 2.5 Managing Members - Permissions

Permissions allow you to grant members access to additional functionality.

Find and edit the member record and click the permissions link.

Grant or remove permissions by clicking left / right arrow buttons. Below is an example of a standard member's set of permissions. If you want to grant another member permission to manage the leagues you need to grant the following permissions:

League Zone, Leagues Home, Add League, Manage Leagues, Add Divisions, Manage Divisions and View Leagues.

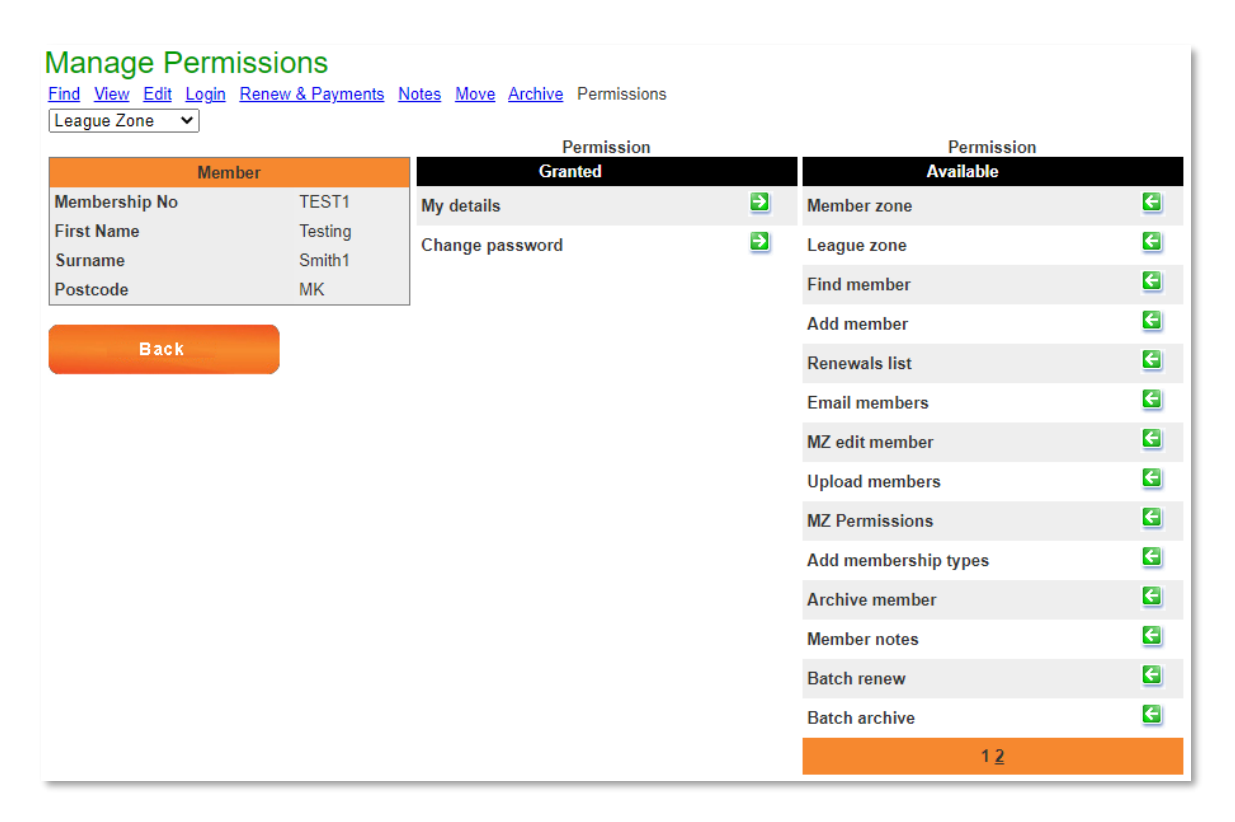

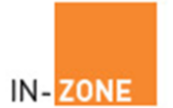

**3** League Setup

#### **3.1** League Setup – Name your League

You can create several different leagues, e.g. Men's, Women's, Juniors or even a virtual league formed from players in and around your area!

From the LHS menu click 'Add League' and give your league a Title e.g. The Ladies League or The Men's League.

Please note that this is the league title (e.g. Men's league) not the period.

Click Add to save the name.

| Add New League Name                                              |
|------------------------------------------------------------------|
| e.g.                                                             |
| Ladies League<br>Mens League<br>Doubles League<br>Finance League |
| Return to Manage Leagues                                         |

Your new league will be listed in the 'Manage Your Leagues' screen along with your other leagues. To continue the setup click the green edit button next to your league name.

| Manage Your Leagues |                              |      |      |  |
|---------------------|------------------------------|------|------|--|
| Name                | <b>Delete Points Preview</b> | Link | Edit |  |
| Ladies League       | ague Main Menu               | Link |      |  |

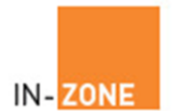

### 3.2 League Setup – Start and End dates

| Start by adding your new league period.                                         |                    |
|---------------------------------------------------------------------------------|--------------------|
| 1. Add new League Period 😐                                                      | 🗐 Edit League Name |
| 2. Edit the league period                                                       | click on 르 in grid |
| 3. Add divisions                                                                | click on🗳 in grid  |
|                                                                                 |                    |
| No League Periods set up yet                                                    |                    |
| 4. Edit Points Allocation Table                                                 |                    |
| 5. When league has ended, to set up new league, rollover latest League Period 赵 |                    |
|                                                                                 |                    |
|                                                                                 |                    |
| Return to League Name list                                                      |                    |

Set the league period name e.g. March - April and set the start / end dates as appropriate. At this stage leave the tick box for published and closed as unticked.

| Add New League Period          |                     |                   |
|--------------------------------|---------------------|-------------------|
| League Name Ladies League      |                     |                   |
| Period Name                    | March - April       | e.g May - June 07 |
| Start Date                     | 13 V March V 2023 V |                   |
| End Date                       | 13 • April • 2023 • |                   |
| Published                      |                     |                   |
| Closed                         |                     |                   |
|                                | Apply               |                   |
| 🗲 Return to League Period list |                     |                   |

Click Apply and then click 'Return to league period list'.

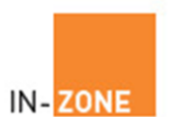

| 1. Add new League Period     2. Edit the league period                                                                                                    | Edit League Name                           |
|----------------------------------------------------------------------------------------------------|--------------------------------------------|
| 3. Add divisions                                                                                                    | click on≌⊶ in grid                         |
|                                                                                                    |                                            |
| League Period NameStart DateEnd DatePublishedClosedDeleteMarch - AprilMon 13 Mar 2023Thu 13 Apr 2023Image: Closed DeleteImage: Closed Delete                                                                    | e Edit Divisions                           |
| 4. Edit Points Allocation Table                                                                                                    |                                            |
| 5. When league has ended, to set up new league, rollover latest League Period ව                                                                                                    |                                            |
| 6. Now your league has been published, cut and paste the link below into your own web                                                                                                    | site to display your league tables on line |
| <a href="https://www.ln-Zone.co.uk/Leagues/DisplayLeagues.aspx?&lt;br&gt;Ref=DbKA1gTvZZi36dk9whanlU2Osvus8U0LuhR1pA2vaT0HuLEtySlk%2fwVcLmjkYt1&lt;br&gt;Tables&lt;/a&gt;&lt;/td&gt;&lt;td&gt;V">View League</a> |                                            |
| View Live League Tables                                                                                                    |                                            |
| G Return to League Name list                                                                                                    |                                            |

You should see your new league period displayed as above but without the green box.

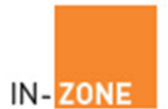

#### 3.3 League Setup – Naming Your Divisions

Before players can be added to their appropriate division you need to add your division names to the system. So if for example you have 4 divisions each containing 5 players called 'Premier', 'First', 'Second' and 'Third' you will add division names for each one as above.

From the LHS menu click the 'Division names' link and then click the 'Add a new division name'.

| List Division Names           |                       |
|-------------------------------|-----------------------|
| Division Name                 | Edit                  |
| Premier                       |                       |
| First                         |                       |
| Second                        |                       |
| Third                         |                       |
| Forth                         |                       |
| Five                          |                       |
| Add                           | a new Division Name 😐 |
| Add New Division Name         |                       |
| Division Name                 | Add                   |
| e.g.<br>Premier               |                       |
| First or 1st                  |                       |
| Second or 2nd<br>Third or 3rd |                       |
| Return to Division Name lis   | t                     |

Enter your division name and click Add. Repeat adding names until all division names have been added to the system.

**Important**. Enter your first division name first followed by your second, third etc. in the order you want them to be displayed from top division to bottom division. (This process is only performed when adding new divisions to the system)

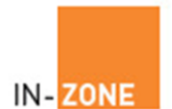

### 3.4 League Setup – Add Divisions to the League

From the League Admin main menu click Manage leagues then click the edit button next to the league you want to update.

| Manage Your Leagues |                      |         |      |                    |  |  |
|---------------------|----------------------|---------|------|--------------------|--|--|
| <u>Name</u>         | <b>Delete Points</b> | Preview | Link | Edit               |  |  |
| Ladies League       |                      | Q       | Link |                    |  |  |
| E Return to Lea     | ague Main Menu       |         |      | Add a new League 🚨 |  |  |

Click the Divisions button next to the league period to be updated.

| 1. Add new League Period 💶                                                                                                    | Edit League Name   |  |  |  |  |  |
|----------------------------------------------------------------------------------------------------|--------------------|--|--|--|--|--|
| 2. Edit the league period                                                                                                    | click on 🗏 in grid |  |  |  |  |  |
| 3. Add divisions                                                                                                    | click on 🗳 in grid |  |  |  |  |  |
| League Period Name Start Date End Date Published Closed Delet                                                                                                    | e Edit Divisions   |  |  |  |  |  |
| March - April Mon 13 Mar 2023 Thu 13 Apr 2023                                                                                                    |                    |  |  |  |  |  |
| 4. Edit Points Allocation Table 🗏                                                                                                    |                    |  |  |  |  |  |
| 5. When league has ended, to set up new league, rollover latest League Period 🔜                                                                                                    |                    |  |  |  |  |  |
| 6. Now your league has been published, cut and paste the link below into your own web site to display your league tables on line<br><a href="https://www.In-Zone.co.uk/Leagues/DisplayLeagues.aspx?&lt;br&gt;Ref=QDweeQ0JJ30ISIWojBJUPE%2b0VNTQ1ZcYfGsO3OQz6hcufID3ZaTr8DJdvJOWWIXm">View League<br/>Tables</a> |                    |  |  |  |  |  |
| View Live League Tables                                                                                                    |                    |  |  |  |  |  |
| G Return to League Name list                                                                                                    |                    |  |  |  |  |  |

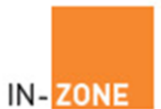

| List Divisions                                   |                      |
|--------------------------------------------------|----------------------|
| League Name Ladies League                        | 🗐 Edit League Name   |
| League Period                                    | 🗏 Edit League Period |
| Period Name March - April                        |                      |
| Start Date Mon 13 Mar 2023                       |                      |
| End Date Thu 13 Apr 2023                         |                      |
| Published                                        |                      |
| Closed                                           |                      |
| Click here to view all Divisons View All         |                      |
| No Divisions have been set up for this League Pe | eriod                |
| Add new Division 💷                               |                      |
| Return to League Period list                     |                      |

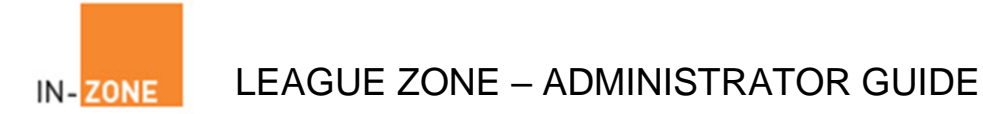

Click the Add new Division button

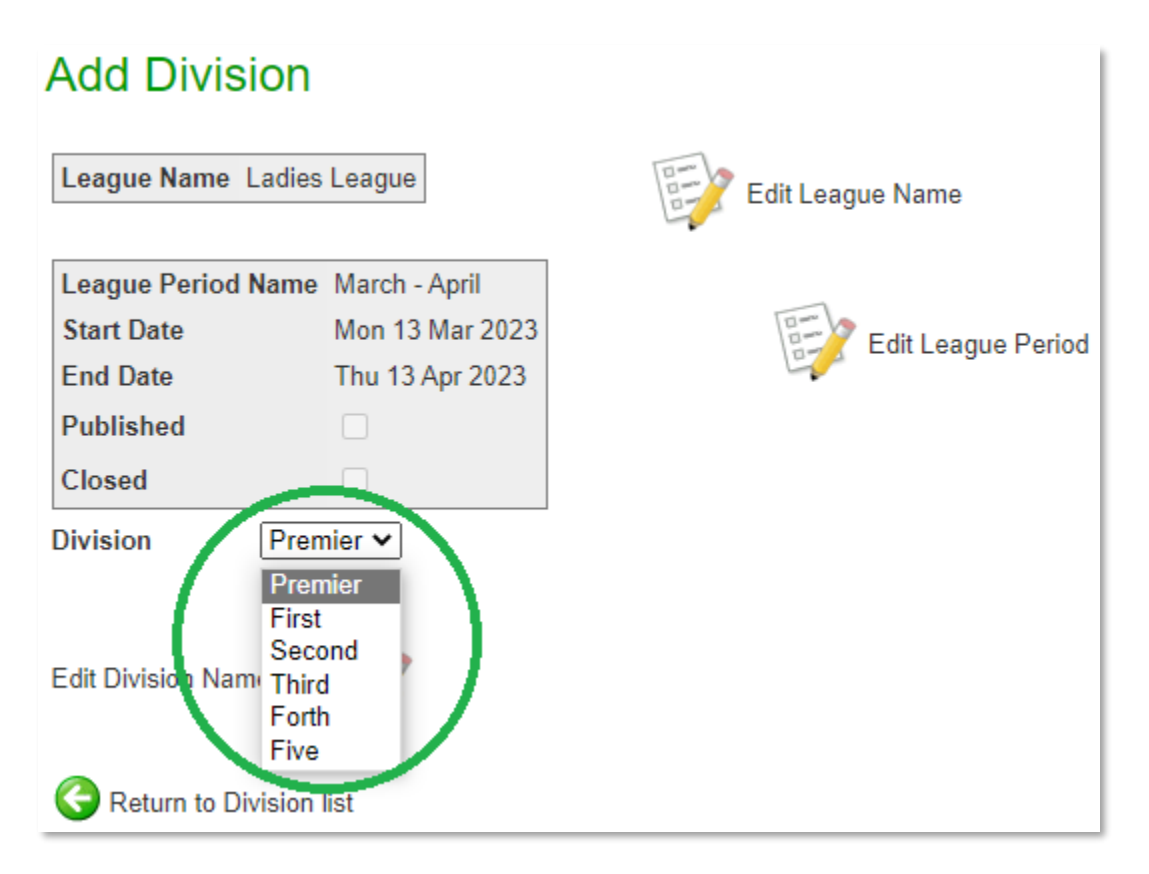

Select the division to add from the drop-down box and click add. Repeat until all divisions have been added.

If a division name is missing eg Sixth then repeat steps at section 3.3 'Naming your divisions'

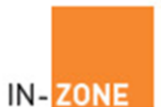

| List Divisions                 |               |         |         |  |                    |  |  |
|--------------------------------|---------------|---------|---------|--|--------------------|--|--|
| League Name                    | e Ladies Le   | ague    |         |  | Edit League Name   |  |  |
| League Perio                   | d             |         |         |  | Edit League Period |  |  |
| Period Name                    | March - Ap    | oril    |         |  | _                  |  |  |
| Start Date                     | Mon 13 Ma     | ar 2023 |         |  |                    |  |  |
| End Date                       | Thu 13 Ap     | r 2023  |         |  |                    |  |  |
| Published                      |               |         |         |  |                    |  |  |
| Closed                         |               |         |         |  |                    |  |  |
| Click here to v                | iew all Divis | ons Vi  | iew All |  |                    |  |  |
| Division Nam                   | e Delete I    | Players |         |  |                    |  |  |
| Premier                        | ×             | 8       |         |  |                    |  |  |
| First                          | ×             | 9       |         |  |                    |  |  |
| Third                          | ×             | 8       |         |  |                    |  |  |
| Add new Division 💷             |               |         |         |  |                    |  |  |
| G Return to League Period list |               |         |         |  |                    |  |  |

When complete click Return to League Period list.

 ${\sf LZAdminGuideV3.docx}$ 

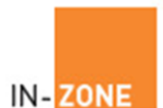

### 3.5 League Setup – Adding players into divisions.

Having first added members and Division Names to the system (see Add New Members and / or Naming Your Divisions) you are ready to add players into each division.

From the League Periods screen click the Divisions icon next to the

| league period to be updated 💻                                                                                                    |                                                         |
|----------------------------------------------------------------------------------------------------|---------------------------------------------------------|
| 1. Add new League Period 量                                                                                                    | 🗐 Edit League Name                                      |
| 2. Edit the league period                                                                                                    | click on 르 in grid                                      |
| 3. Add divisions                                                                                                    | click on 🗳 in grid                                      |
|                                                                                                    |                                                         |
| League Period Name Start Date End Date Published                                                                                                    | Closed Delete Edit Divisions                            |
| March - April Mon 13 Mar 2023 Thu 13 Apr 2023                                                                                                    |                                                         |
| 4. Edit Points Allocation Table 🗏                                                                                                    |                                                         |
| 5. When league has ended, to set up new league, rollover latest League                                                                                                    | Period 🖻                                                |
| 6. Now your league has been published, cut and paste the link below into                                                                                                    | your own web site to display your league tables on line |
| <pre><a href="https://www.ln-Zone.co.uk/Leagues/DisplayLeagues.aspx? Ref=QDweeQ0JJ30ISIWojBJUPE%2b0VNTQ1ZcYfGsO3OQz6hcufID3Z Tables&lt;/a&gt;&lt;/pre&gt;&lt;/td&gt;&lt;td&gt;aTr8DJdvJOWWIXm">View League</a></pre> |                                                         |
|                                                                                                    |                                                         |
| L<br><u>View Live League Tables</u>                                                                                                    |                                                         |
| Return to League Name list                                                                                                    |                                                         |

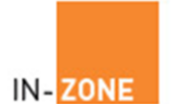

Then click the players button  ${}^{\ref{eq:product}}$  by the name of the division to update

| List Divi           | sions                     |                    |
|---------------------|---------------------------|--------------------|
| League Name         | Ladies League             | 🗐 Edit League Name |
| League Perio        | d                         | Edit League Period |
| Period Name         | March - April             |                    |
| Start Date          | Mon 13 Mar 2023           |                    |
| End Date            | Thu 13 Apr 2023           |                    |
| Published           |                           |                    |
| Closed              |                           |                    |
| Click here to v     | iew all Divisons View All |                    |
| <b>Division Nam</b> | e Delete Players          |                    |
| Premier             | 🛛 🖉 ( 👰                   |                    |
| First               | 🔀 🥵                       |                    |
| Third               | 🗵 🧕                       |                    |
| Add new Divis       | ion 💷                     |                    |
| E Return to I       | League Period list        |                    |

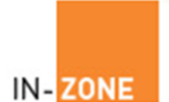

You then add players by clicking the Add player to Division  $\boldsymbol{ au}$  icon.

| List Pla                                                          | yers                                                        |                                                       |  |  |  |  |  |
|-------------------------------------------------------------------|-------------------------------------------------------------|-------------------------------------------------------|--|--|--|--|--|
| League Nar                                                        | League Name Ladies League Edit League Name                  |                                                       |  |  |  |  |  |
| League Peri<br>Period Name<br>Start Date<br>End Date<br>Published | od<br>e March - April<br>Mon 13 Mar 2023<br>Thu 13 Apr 2023 | Edit League Period Show previous league period scores |  |  |  |  |  |
| Closed<br>Current Lea<br>Add Player                               | ngue Period<br>to Premier 🔒                                 |                                                       |  |  |  |  |  |
| G Return to                                                       | Division list                                               |                                                       |  |  |  |  |  |

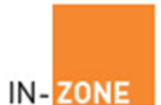

Next select the players by ticking the add tick box next to their name. Add Players

| League Name Ladies League |        |                          |          |     |                    |  |  |
|---------------------------|--------|--------------------------|----------|-----|--------------------|--|--|
| League Period Name        | March  | 1 - April<br>13 Mar 2023 |          |     | Edit League Period |  |  |
| End Date                  | Thu 1  | 3 Apr 2023               | ,        |     |                    |  |  |
| Published                 |        |                          |          |     |                    |  |  |
| Closed                    |        |                          |          |     |                    |  |  |
| Division Name Pren        | nier   |                          |          |     |                    |  |  |
| Membership No Firs        | t Name | Surname                  | Postcode | Add |                    |  |  |
| 000430 Test               | 102    | Test102                  | MK77AF   | ✓   |                    |  |  |
| 000431 Test               | ing    | Smith3                   | MK77AF   |     |                    |  |  |
| 000432 Test               | 16     | Test16                   | MK77AF   |     |                    |  |  |
| 000433 Test               | 21     | Test21                   | MK77AF   |     |                    |  |  |
| Add Selected Players      |        |                          |          |     |                    |  |  |
| G Return to Division      | list   |                          |          |     |                    |  |  |

Then Click 'Add Selected Players' to include the league players.

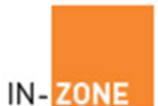

| List Play                                  | ers            |                 |               |      |   |   |       |                                    |  |
|--------------------------------------------|----------------|-----------------|---------------|------|---|---|-------|------------------------------------|--|
| League Nam                                 | e Ladi         | es Le           | ague          | ]    |   |   |       | Edit League Name                   |  |
| League Period<br>Period Name<br>Start Date | March<br>Mon 1 | і - Арі<br>3 Ма | ril<br>r 202: | 3    |   |   |       | Edit League Period                 |  |
| End Date                                   | Thu 1          | 3 Apr           | 2023          |      |   |   |       | Snow previous league period scores |  |
| Published                                  |                |                 |               |      |   |   |       |                                    |  |
| Closed                                     |                |                 |               |      |   |   |       |                                    |  |
| Current Leag<br>Add Player to              | ue Per         | riod<br>er 🛄    | l             |      |   |   |       |                                    |  |
| Premier                                    | D              | elete           | Up            | Down | 1 | 2 | Total | l                                  |  |
| Test21 Test2                               | 1              | x               |               |      |   | - | 0     |                                    |  |
| Test102 Test                               | 102            | ×               |               |      | - |   | 0     |                                    |  |
|                                            |                |                 |               |      |   |   |       |                                    |  |
| C Return to I                              | Divisio        | n list          |               |      |   |   |       |                                    |  |

Repeat for each division as appropriate.

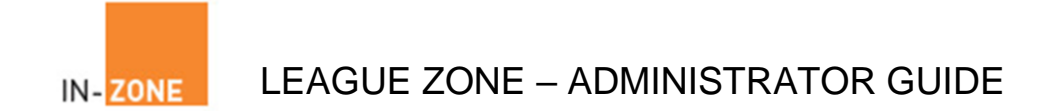

### 3.6 League Setup - Scores

Scoring systems vary from club to club so you may need to amend the points allocated per game. The point's allocation system is setup to allocate points based on the best of 5 games per match.

To amend the match points do the following:

- Solution Click Manage Leagues from the menu.
- >>> Click edit next to the league to be updated
- >>>> Click the Edit Points allocation table button

| 1. Add new League Period 🖿                                                                                                    | 🗐 Edit League Name                           |
|----------------------------------------------------------------------------------------------------|----------------------------------------------|
| 2. Edit the league period                                                                                                    | click on 르 in grid                           |
| 3. Add divisions                                                                                                    | click on 🖺 in grid                           |
|                                                                                                    |                                              |
|                                                                                                    |                                              |
| League Period Name Start Date End Date Published Closed Dele                                                                                                    | te Edit Divisions                            |
| March - April Mon 13 Mar 2023 Thu 13 Apr 2023 🗌 🗌 🔀                                                                                                    |                                              |
|                                                                                                    |                                              |
| 4. Edit Points Allocation Table                                                                                                    |                                              |
| 5. When league has ended to set up new league, rollover latest League Period 🔁                                                                                                    |                                              |
|                                                                                                    |                                              |
| 6. Now your league has been published, cut and paste the link below into your own we                                                                                               | b site to display your league tables on line |
| <a href="https://www.ln-Zone.co.uk/Leagues/DisplayLeagues.aspx?&lt;br&gt;Paf=7kfbldpP_ISUff0MPCcPYbES%2fDpuYuCumzyODu21k/ir5x63SCDpp%2fLUUNa&lt;/td&gt;&lt;td&gt;a1aYuCi">Viow</a> |                                              |
| League Tables                                                                                                    | dig/ucj >view                                |
|                                                                                                    |                                              |
|                                                                                                    |                                              |
| View Live League Tables                                                                                                    |                                              |
| _                                                                                                    |                                              |
| G Return to League Name list                                                                                                    |                                              |

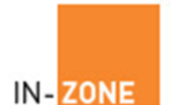

 $\hfill \hfill \hfill$ 

# **Points Allocation Table**

League Name Ladies League

| Games Player1 | Games Player2 | Points Player1 | Points Player2 | Edit |
|---------------|---------------|----------------|----------------|------|
| 1             | 0             | 2              | 1              |      |
| 2             | 0             | 3              | 1              |      |
| 2             | 1             | 3              | 2              |      |
| 3             | 0             | 6              | 1              |      |
| 3             | 1             | 5              | 2              | ۵    |
| 3             | 2             | 4              | 3              | Ð    |
| 1             | 1             | 2              | 2              | ٢    |
| 2             | 2             | 3              | 3              | Ð    |
| 0             | 1             | 1              | 2              | Ð    |
| 0             | 2             | 1              | 3              | Ð    |
| 0             | 3             | 1              | 6              | ۲    |
| 1             | 2             | 2              | 3              | Ð    |
| 1             | 3             | 2              | 5              | Ð    |
| 2             | 3             | 3              | 4              |      |
| Claimed       | Forfeit       | 3              | 0              |      |
| Forfeit       | Claimed       | 0              | 3              |      |

Seturn to list

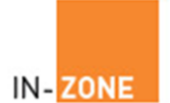

### Update the points and click the apply button

| Edit Points Allocation           |                       |               |  |  |  |  |  |
|----------------------------------|-----------------------|---------------|--|--|--|--|--|
| League Name                      | Ladies League         |               |  |  |  |  |  |
| Games won<br>Points won          | Player 1<br>1<br>[2 ≑ | Player 2<br>0 |  |  |  |  |  |
| Apply Update corresponding score |                       |               |  |  |  |  |  |
| Return to Points Allocation list |                       |               |  |  |  |  |  |

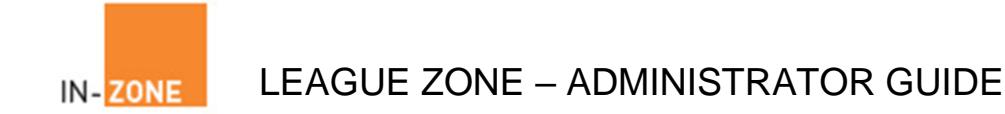

### 3.8 Removing a division from your league

To remove a division from your league you must first remove all the players from the division and then click the delete division cross.

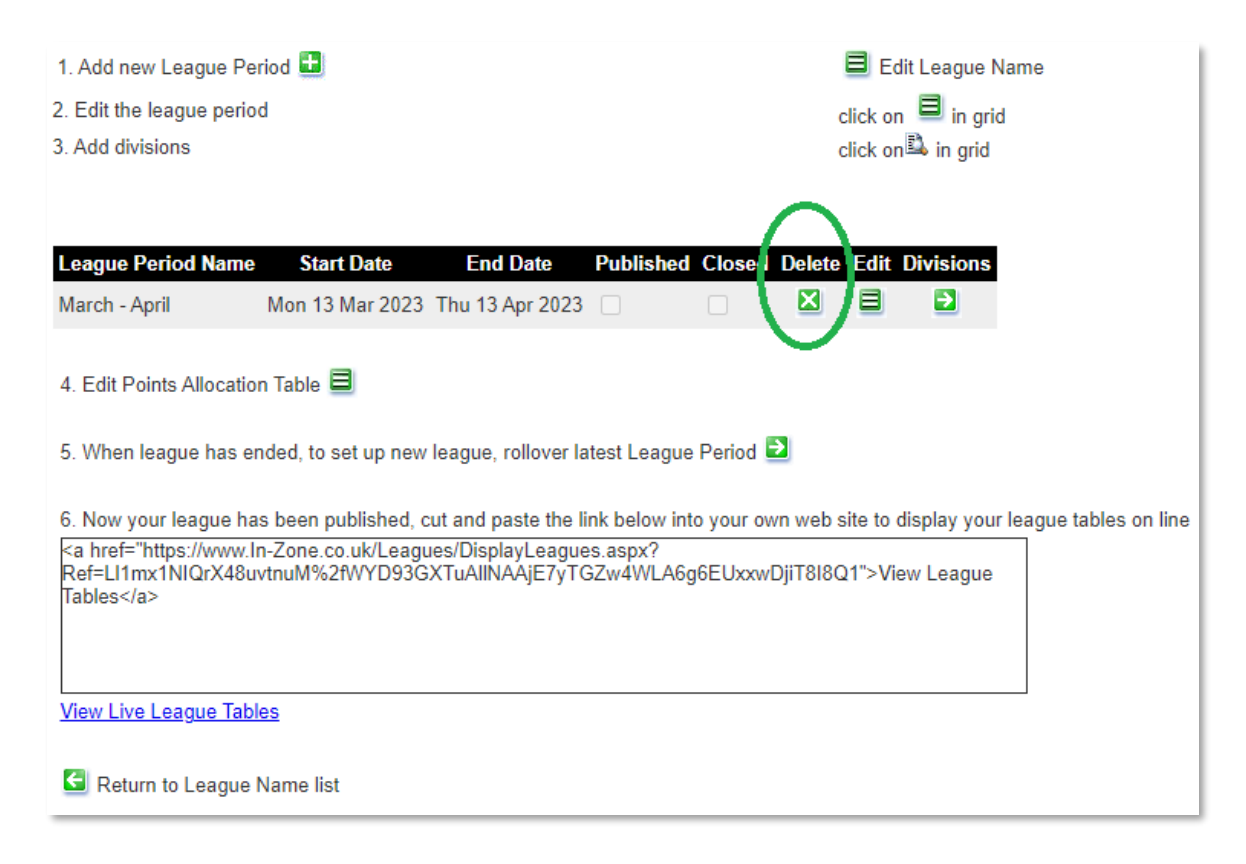

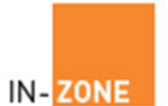

#### 3.9 League Setup - Publishing your league

When all the divisions are ready you will need to publish it so that players can access the league. Do the following:

From the League Admin main menu click Manage leagues then click the edit button next to the league you want to update.

Select the league period by clicking divisions 2 next to your league period to be published.

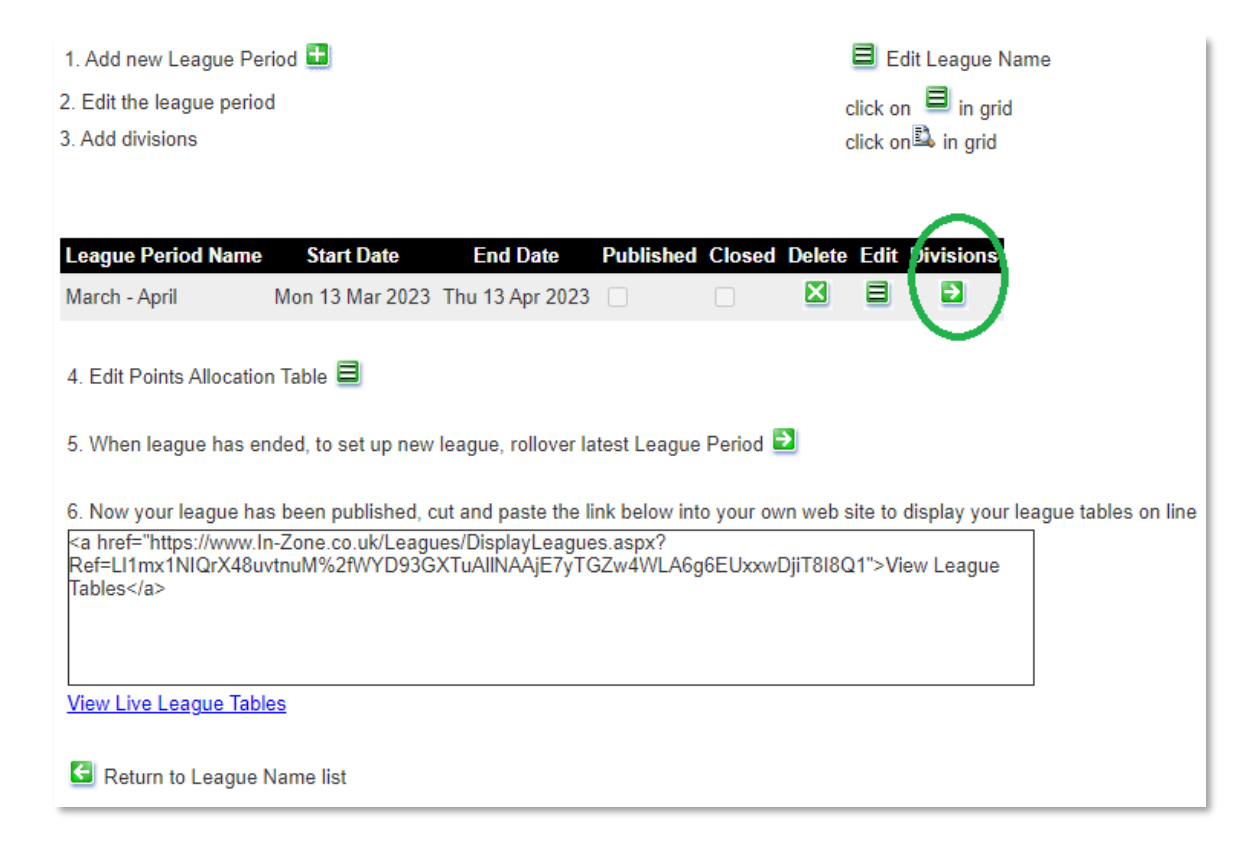

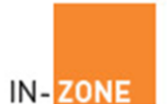

Click the 'Edit League Period' button to display the Update League Period screen

| List Divi       | sions              |          |                    |
|-----------------|--------------------|----------|--------------------|
| League Name     | e Ladies League    |          | 🗐 Edit League Name |
| League Perio    | d                  |          | Edit League Period |
| Period Name     | March - April      |          |                    |
| Start Date      | Mon 13 Mar 202     | 3        |                    |
| End Date        | Thu 13 Apr 2023    |          |                    |
| Published       |                    |          |                    |
| Closed          |                    |          |                    |
| Click here to v | view all Divisons  | View All |                    |
| Division Nam    | ne Delete Player   | S        |                    |
| Premier         | 🛛 🔒                |          |                    |
| First           | 🛛 👷                |          |                    |
| Third           | 🛛 🔒                |          |                    |
| Add new Divis   | sion 🖿             |          |                    |
| 🔄 Return to     | League Period list |          |                    |

# Update League Period

| League Name Ladies League    |                     |                   |
|------------------------------|---------------------|-------------------|
| Period Name                  | March - April       | e.g May - June 07 |
| Start Date                   | 13 V March V 2023 V | -                 |
| End Date                     | 13 V April V 2023 V |                   |
| Published                    |                     |                   |
| Closed                       |                     |                   |
|                              | Apply               |                   |
| Return to League Period list |                     |                   |

Tick the 'Published' box and click the Apply button.

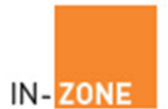

#### 3.10 League Setup – Link the league to your website.

To link to your new leagues from your website you must paste a link into your website as follows:

From the League Admin main menu click Manage leagues then copy and paste the link into your own website.

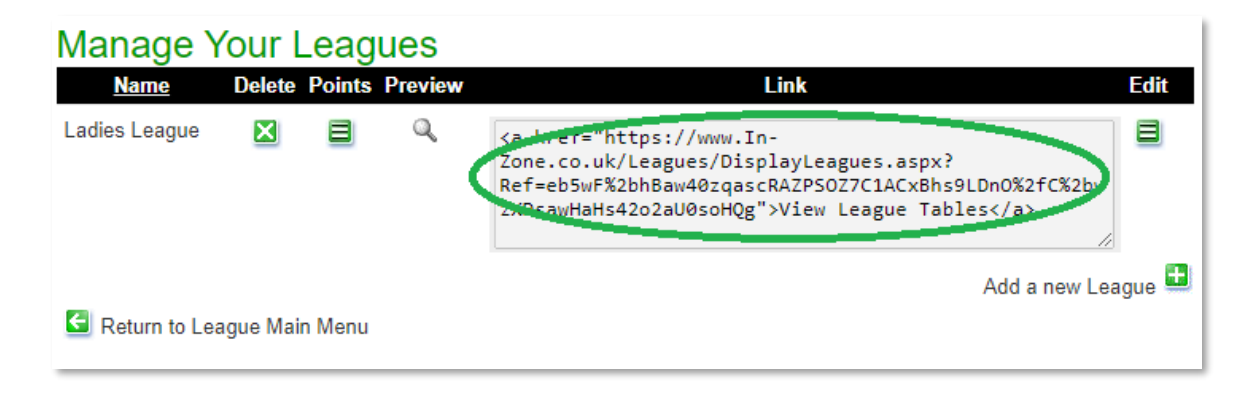

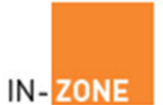

#### 3.11 League Setup – Month End Rollover

The League Rollover option is used to create the next League structure. It copies the current League (Divisions and Players) to a new version and allows you to enter a new League name along with new start and end dates.

During the rollover process you have the option to move players up and down within the leagues as follows:

- 1. Automatic 1 Move the top 2 players up 1 division and the bottom 2 players down 1 division.
- 2. Automatic 2 Move the top 1 player up 2 divisions and move the second from top player up 1 division. Move the bottom player down 2 divisions and move the second from bottom player down 1 division.
- 3. Manual, do not move any players up or down. This option simply creates a copy of the current league.

How to rollover your current league

Close the current league period by editing the current league period and tick the 'Closed' box and apply the changes.

| Update League Period         |                     |                   |
|------------------------------|---------------------|-------------------|
| League Name Ladies League    |                     |                   |
| Period Name                  | March - April       | e.g May - June 07 |
| Start Date                   | 13 V March V 2023 V |                   |
| End Date                     | 13 V April V 2023 V |                   |
| Published                    |                     |                   |
| Closed                       |                     |                   |
|                              | Apply               |                   |
| Return to League Period list |                     |                   |

Return to the league period list screen.

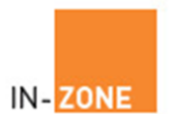

### Click the rollover latest league period button

| 1. Add new League Period 💷                                                                                                    | 🗏 Edit League Name                                |
|----------------------------------------------------------------------------------------------------|---------------------------------------------------|
| 2. Edit the league period                                                                                                    | click on 🗏 in grid                                |
| 3. Add divisions                                                                                                    | click on 🗳 in grid                                |
|                                                                                                    |                                                   |
|                                                                                                    |                                                   |
| League Period Name Start Date End Date Published Closed                                                                                                    | Delete Edit Divisions                             |
| March - April Mon 13 Mar 2023 Thu 13 Apr 2023 💿                                                                                                    |                                                   |
|                                                                                                    |                                                   |
| 4. Edit Points Allocation Table                                                                                                    |                                                   |
|                                                                                                    |                                                   |
| 5 When league has ended, to set up new league, rollover latest League Period                                                                                                    |                                                   |
|                                                                                                    |                                                   |
| b. Now your league has been published, cut and paste the link below into your ow<br>the base full the structure of the structure of the struct | In web site to display your league tables on line |
| <a href="https://www.in-zone.co.uk/Leagues/DisplayLeagues.aspx?&lt;br">Ref=QmP0m3dYsP2XqnbNCbB3NbAnYqCdTxemvdLiABEunel2cttGVJofwH%2b<br/>Tables</a>                                                                                                    | TKT2DM96g">View League                            |
|                                                                                                    |                                                   |
|                                                                                                    |                                                   |
| View Live League Tables                                                                                                    |                                                   |
| -                                                                                                    |                                                   |
| G Return to League Name list                                                                                                    |                                                   |

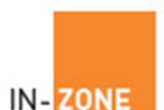

At the Rollover League Period screen enter a new name for the league period e.g. March set the 'Start' and 'End' dates and select the Rollover method to be applied. When ready click the rollover button.

| Rollover League Period                                                                                                    |                                                                                                    |  |  |
|----------------------------------------------------------------------------------------------------|----------------------------------------------------------------------------------------------------|--|--|
| League Name Ladies League                                                                                                    |                                                                                                    |  |  |
| This will take the Division and the Players of the lates the leagues according to the player's results. There a                                                                                                    | t League Period and create a new League Period. It will take the players and move them up or down<br>re three types of rollover: |  |  |
| <ol> <li>You can choose to move 2 players up a league and 2 players down a league</li> <li>You can choose to move one player up 2 leagues, one player up one league and one player down one league and one player down 2 leagues</li> <li>A straight copy league of the current league with no movement of players.</li> </ol> |                                                                                                    |  |  |
| No scores added to the new league                                                                                                    |                                                                                                    |  |  |
| You may then review and refine the new League Periodrop out of the leagues as you choose.                                                                                                    | od by moving Players up and down Divisions. You can add new players or remove players who wish to                                |  |  |
| The latest League Period is March - April between Mo                                                                                                    | onday, 13 Mar 2023 and Thursday, 13 Apr 2023                                                                                     |  |  |
| Please enter the details of the new League Period an                                                                                                    | d click the required Rollover button.                                                                                            |  |  |
| Period Name                                                                                                    | g May - June 07                                                                                                    |  |  |
| Start Date                                                                                                    | 13 V March V 2023 V                                                                                                    |  |  |
| End Date                                                                                                    | 13 • April • 2023 •                                                                                                    |  |  |
| Published                                                                                                    |                                                                                                    |  |  |
| Closed                                                                                                    |                                                                                                    |  |  |
| Select Loggue Rollover Method<br>© League Rollover (2 up 1, 2 down 1)<br>O League Rollover (1 up 2, 1 up 1, 2 down 1, 1<br>O Cypy Current League                                                                                                    | dowp nj<br>Rollover                                                                                                    |  |  |

The system will automatically copy all the current players into the new league and display the new league for you to update with any manual alterations such as adding / removing new / retired players.

When you are happy with your changes perform step 3.9 Publishing your league.

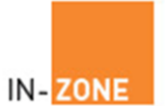

### 4 Scores

#### 4.1 Scores – Entering Match Results Players

Players enter results by clicking the view leagues link you have added to your website. Players click their name, enter their user name and password and enter their match results.

For more information See League Zone – User Guide

#### 4.2 Scores – Entering Match Results Administrators

As the league administrator you can login and amend / add any scores within the system.

At the list divisions screen click the player's icon to display the List Players screen

| List Divi           | sions        |           |        |                    |
|---------------------|--------------|-----------|--------|--------------------|
| League Nam          | e Ladies L   | eague     |        | 🛢 Edit League Name |
| League Perio        | d            |           |        | Edit League Period |
| Period Name         | March - A    | pril      |        | _                  |
| Start Date          | Mon 13 N     | 1ar 2023  |        |                    |
| End Date            | Thu 13 A     | or 2023   |        |                    |
| Published           |              |           |        |                    |
| Closed              |              |           |        |                    |
| Click here to v     | view all Div | isons Vi  | ew All |                    |
| <b>Division Nam</b> | ne Delete    | Players   |        |                    |
| Premier             | ×            | 8         |        |                    |
| First               | ×            | 2         |        |                    |
| Third               | ×            | 9         |        |                    |
| Add new Divis       | sion 료       |           |        |                    |
| E Return to         | League Pe    | riod list |        |                    |

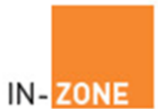

| List Play                   | yers                               |      |         |                                    |
|-----------------------------|------------------------------------|------|---------|------------------------------------|
| League Nam                  | ne Ladies League                   |      |         | Edit League Name                   |
| League Perio<br>Period Name | d<br>March - April                 |      |         | Edit League Period                 |
| Start Date<br>End Date      | Mon 13 Mar 2023<br>Thu 13 Apr 2023 |      |         | Show previous league period scores |
| Published                   |                                    |      |         |                                    |
| Closed                      |                                    |      |         |                                    |
| Current Leag                | gue Period                         |      |         |                                    |
| Add Player t                | o Premier 💶                        |      |         |                                    |
| Premier                     | Delete Up Dov                      | /n 1 | 2 Total |                                    |
| Test102 Test                | 1102 × 🗗 🛛                         | •    | 0       |                                    |

Then click the name of the league player to update their score(s)

| Add Results                                 |                           |                                                                      |
|---------------------------------------------|---------------------------|----------------------------------------------------------------------|
| League Name Ladies                          | League                    | Edit League Name                                                     |
| League Period Name                          | March - April             |                                                                      |
| Start Date                                  | Mon 13 Mar 2023           | Edit League Period                                                   |
| End Date                                    | Thu 13 Apr 2023           | Low Longdo Forloa                                                    |
| Published                                   | <ul> <li>✓</li> </ul>     |                                                                      |
| Closed                                      |                           |                                                                      |
| Division Name Premi<br>Player Name Test2    | <sup>er</sup><br>1 Test21 |                                                                      |
| <b>Results Recorded</b>                     | (Game Scores)             |                                                                      |
| Test21 Test21                               | -                         | - Test102 Test102                                                    |
| Update a result for result as games (won/lo | test21 Tost21<br>st)      | ▼ 3 ▼ Test102 Test102 ▼ Apply                                        |
| Please enter the game s                     | core and not the po       | pints allocated. The system will automatically calculate the points. |

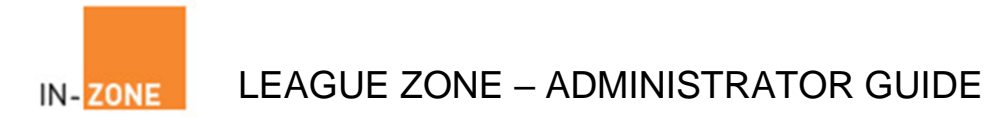

### 4.3 Scores – Closing the league

Players enter their own match results until the administrator closes the league thereby allowing the players to enter their own results until you decide otherwise.

The administrator closes the league as follows:

From the League Admin main menu click Manage leagues then click the edit button next to the league you want to update.

| Manage Y        | our Leagues                  |      |                    |
|-----------------|------------------------------|------|--------------------|
| Name            | <b>Delete Points Preview</b> | Link | Edit               |
| Ladies League   | X 🗏 Q                        | Link |                    |
| E Return to Lea | igue Main Menu               |      | Add a new League 💷 |

Click the Edit button next to the league period to be updated.

| 1. Add new League Period 击                                                                                                    | 🗏 Edit League Name                            |
|----------------------------------------------------------------------------------------------------|-----------------------------------------------|
| 2. Edit the league period                                                                                                    | click on 🗏 in grid                            |
| 3. Add divisions                                                                                                    | click on 🗳 in grid                            |
|                                                                                                    |                                               |
|                                                                                                    |                                               |
| League Period Name Start Date End Date Published Closed Del                                                                                                    | ete Edit Divisions                            |
| March - April Mon 13 Mar 2023 Thu 13 Apr 2023 🖉 🗌 📓                                                                                                    |                                               |
|                                                                                                    | $\checkmark$                                  |
| 4. Edit Points Allocation Table 🗏                                                                                                    |                                               |
|                                                                                                    |                                               |
| 5. When league has ended, to set up new league, rollover latest League Period 🖬                                                                                                    |                                               |
| 6 Now your league has been published, cut and paste the link below into your own we                                                                                                    | ah sita to display your laagua tablas on lina |
| c) Now your reagae has been published, cut and pusite the link below link your own we shall be again the your own we shall be again the public the state of the state of th | so she to display your league tables on line  |
| Ref=oiZsytvO7morSWucdJSY78jIUTHOgxXfk1XIINKCCpKtqCAiZBYci2dMOv6Pkluw                                                                                                    | ">View League                                 |
| lables                                                                                                    |                                               |
|                                                                                                    |                                               |
|                                                                                                    |                                               |
| View Live League Tables                                                                                                    |                                               |

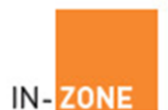

Then tick the Closed box, Apply changes and return to the League Period screen.

| Update League Period           |                     |                   |
|--------------------------------|---------------------|-------------------|
| League Name Ladies League      |                     |                   |
| Period Name                    | March - April       | e.g May - June 07 |
| Start Date                     | 13 V March V 2023 V |                   |
| End Date                       | 13 V April V 2023 V |                   |
| Published                      | V                   |                   |
| Closed                         | Ø                   |                   |
| G Return to League Period list | Apply               |                   |

The league period is now closed and will not accept score updates from your players via the leagues interface.